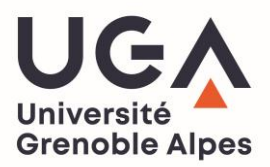

## RÉCUPÉRER SON CERTIFICAT DE SCOLARITÉ OU SA QUITTANCE DE PAIEMENT SUR L'INTRANET LEO

- 1. Munissez-vous de vos identifiants LEO puis rendez-vous sur l'intranet des étudiants : leo.univ-grenoble-alpes.fr
- 2. Une fois authentifié, cliquez sur l'onglet « MonDossierWeb » qui se trouve sur la page d'accueil :

| Université<br>Grenoble Alg                                                                                        | pes LEO                    | , l'Intranet étudiant                                                                                                    | ACTUS 🗸 🗙 OUTILS                                                                                                    | V * PRATIQUE V            |               | .έ οκ              |
|----------------------------------------------------------------------------------------------------|----------------------------|----------------------------------------------------------------------------------------------------|----------------------------------------------------------------------------------------------------|---------------------------|---------------|--------------------|
| > Mes ressources                                                                                                  | >                          | Mes démarches administratives                                                                                                    | > Mon projet                                                                                                    | d'études et professio     | onnel         | Ma vie étudiante   |
|                                                                                                    | 2                          | Rappels                                                                                                    |                                                                                                    |                           | Accès direc   | ts                 |
| Bienvenue<br>UFR Fac Pharmacie - niveau M1<br>UFR Fac Pharmacie - niveau M1<br>UFR Chimie et Biologie - niveau L3 |                            | <b>Mise en place d'un drive à la BU</b><br>À partir de la semaine du 29 juin, la<br>de prêt de type drive, accessible à te                                       | Mise en place d'un drive à la BUFR de Langues étrangères !<br>À partir de la semaine du 29 juin, la BU Langues étrangères met en place un système<br>de prêt de type drive, accessible à tous les usagers inscrits à la bibliothèque                                                                                       |                           | Contacts ARSH | Contacts scolarité |
|                                                                                                    |                            | Système de "Drive" de la biblio<br>A partir de la semaine du 22 juin, et<br>bibliothèque Bulles met en œuvre u<br>un retrait des ouvrages deux fois pa<br>12h30. | Système de "Drive" de la bibliothèque Bulles<br>A partir de la semaine du 22 juin, et afin de respecter les consignes sanitaires, la<br>bibliothèque Bulles met en œuvre une procédure de demande à distance et propose<br>un retrait des ouvrages deux fois par semaine : les lundis et jeudis matins de 9h30 à<br>12h30. |                           |               | Compte lecteur     |
| Mes cours                                                                                                    | <b>O</b><br>Mon dossier we | <b>Restauration : réouverture de l</b><br>À partir du 12 mai 2020 : votre libre<br>lundi au vendredi, de 10h00 à 20h0                                            | l <b>'Intermezzo sur le campu</b><br>e-service de l'Intermezzo rou<br>0.                                                                                                    | IS<br>vre ses portes du 💙 | Culture       | De l'aide ?        |

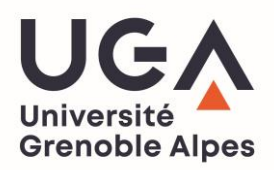

3. Sélectionnez le lien correspondant au support sur lequel vous êtes connecté (pc ou smartphone/tablette)

| Université<br>Grenoble Alpes            | EO, l'Intranet étudiant                                                                                               |                                        | MOT-CLÉ OK                    |  |  |  |  |
|-----------------------------------------|----------------------------------------------------------------------------------------------------|----------------------------------------|-------------------------------|--|--|--|--|
| > Mes ressources                        | > Mes démarches administratives                                                                                       | > Mon projet d'études et professionnel | > Ma vie étudiante            |  |  |  |  |
| A → OUTILS → TOUS LES OUTILS NUMÉRIQUES | S > SCOLARITÉ > MES INSCRIPTIONS                                                                                      |                                        |                               |  |  |  |  |
| OUTILS                                  | Mon dossier web                                                                                                    |                                        | ⊠ ÷                           |  |  |  |  |
| Ma messagerie                           | Mon Dossier Web est un outil vous permettant de récupérer votre certificat de scolarité et la quittance de vos droits |                                        |                               |  |  |  |  |
| Mon emploi du temps                     | d'inscription.                                                                                                    |                                        |                               |  |  |  |  |
| Mes cours                               | > Mon dossier web sur PC                                                                                              | > Mon dossier web sur PC               |                               |  |  |  |  |
| Mon relevé de notes                     | > Mon dossier web sur smartphone, tablette                                                                            |                                        |                               |  |  |  |  |
| L'assistance informatique UCA           |                                                                                                    |                                        | Mis à jour le 19 février 2020 |  |  |  |  |
| Tous les outils numériques              |                                                                                                    |                                        |                               |  |  |  |  |

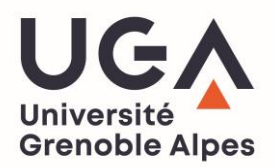

4. Une fois dans « MonDossierWeb », rendez-vous dans l'onglet « Inscriptions » où vous trouverez un historique de vos inscriptions à l'UGA ainsi que votre certificat de scolarité et votre quittance de paiement pour l'année en cours.

|                   |                         | Inscriptions                                                                |                                |                                                                                    |                                                  |  |  |  |
|-------------------|-------------------------|-----------------------------------------------------------------------------|--------------------------------|------------------------------------------------------------------------------------|--------------------------------------------------|--|--|--|
| <b>a</b>          | Etat-civil              | UNIVERSITE GRENOBLE ALPES                                                   |                                |                                                                                    |                                                  |  |  |  |
| 9<br>*            | Adresses                | Année                                                                       | Composante                     | Filière d'inscription                                                              |                                                  |  |  |  |
| ß                 | Inscriptions            | 2020/2021                                                                   | LIER Faculté de PHARMACIE      | GRENOBLE - M1 INGENIERIE DE LA SANTE PARCOURS SCIENCES ET INGENIERIE DU MEDICAMENT |                                                  |  |  |  |
| Ħ                 | Calendrier des épreuves | 2020/2021                                                                   |                                | 🖄 Certificat de scolarité                                                          | Quittance de versement des droits universitaires |  |  |  |
| <b>I</b>          | Notes & résultats       | 2019/2020                                                                   | UFR CHIMIE-BIOLOGIE - GRENOBLE | GRENOBLE - L3 SCIENCES DE LA VIE PARCOURS BIOLOGIE                                 |                                                  |  |  |  |
| Ф                 | Aide                    | 2018/2019                                                                   | DLST - GRENOBLE                | GRENOBLE - L2 SCIENCES DE LA VIE PARCOURS BIOLOGIE                                 |                                                  |  |  |  |
| •                 | Déconnexion             | 2017/2018                                                                   | DLST - GRENOBLE                | GRENOBLE - L1 SCIENCES DE LA VIE PARCOURS SCIENCES DE LA VIE                       |                                                  |  |  |  |
| Autres cursus     |                         |                                                                             |                                |                                                                                    |                                                  |  |  |  |
|                   |                         | Pas de cursus universitaire effectué en dehors de UNIVERSITE GRENOBLE ALPES |                                |                                                                                    |                                                  |  |  |  |
|                   |                         | Première inscription université                                             |                                |                                                                                    |                                                  |  |  |  |
| Année <b>2017</b> |                         |                                                                             |                                |                                                                                    |                                                  |  |  |  |
|                   |                         | Etablissement UNIVERSITE GRENOBLE ALPES                                     |                                |                                                                                    |                                                  |  |  |  |